# **IP Santral Entegrasyonu**

**IP Santral** 

#### Amaç

Tanımlı olan firma veya kişi kartındaki telefon numarası ile IP santral den gelecek çağrı numarasının eşleşmesi ve aksiyon olarak çağrıyı oluşturan kişi için Logo CRM' de firma veya kişi kartının görüntülenmesi, yeni teklif ekranın açılması, yeni destek kaydının açılması ve arayan kişinin kayıtlı olan firma veya kişi kartının ekranda açılmasını sağlar.

IP santral entegrasyonunu kullanmak için Logo CRM üzerinde bir kaç aşamaya ihtiyaç duyulur.

#### I. Aşama :

Proje ve Uyarlama araçları Sistem Tercihleri 27. parametre IP santral entegrasyonu aktif olsun işaretlenir.

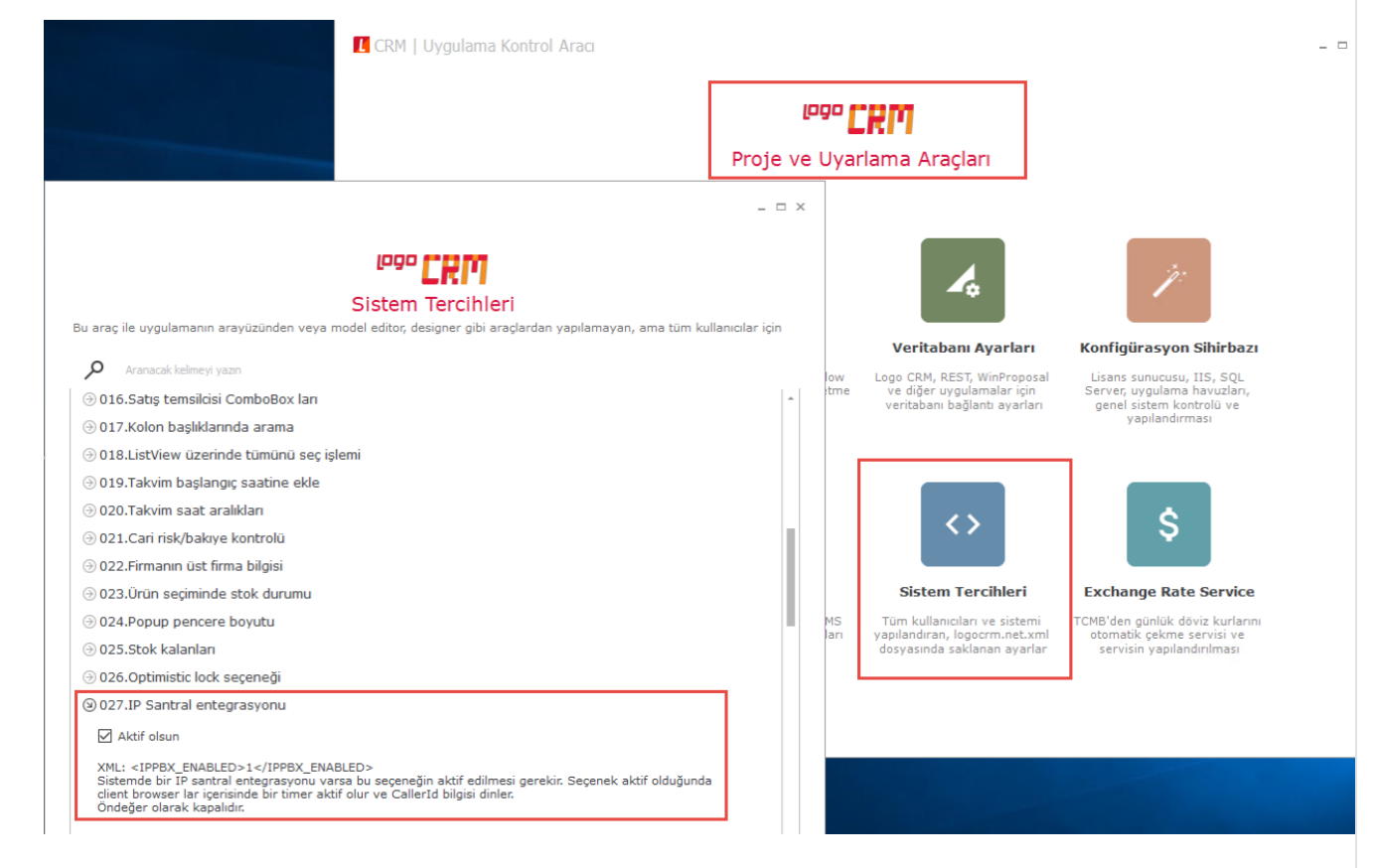

## II. Aşama

Logo CRM arayüzünde "Tanımlar> Diğer> IP Santral Ayarları" menüsünden IP santral aktif edilir. IP Santral ayarları sırasında IP santral türü 'genel' ve aktif butonunu işaretlemek yeterlidir.

|         |   |                                |                                                                                              |                                                            |                                                       |                                                     |                   | ng tap<br>Taratar                                     | 📫 третор у 🕂 н                                      | The maps of the object | 💷 👬 Tiger Mags 🗸 🕂 Hick Oligitur 👌 🧟 🗛 Sy                                                                                                    |
|---------|---|--------------------------------|----------------------------------------------------------------------------------------------|------------------------------------------------------------|-------------------------------------------------------|-----------------------------------------------------|-------------------|-------------------------------------------------------|-----------------------------------------------------|------------------------|----------------------------------------------------------------------------------------------------|
|         |   | ✓ IP santral ayarları<br>Genel | IP santral ayarları<br>Genel     Görünümler      ✓     Görünümler     ✓     Görünümler     ✓ | Ve santral ayarları     IP santral ayarları     Görünümler | ✓ IP santral syarları III İşlemler • ▼ Görünümler • ♥ | ✓ IP santral ayarları III İşlemler → T Görünümler → |                   | K IP santral ayarlari III İşlemler 🔹 🝸 Görünümler 🔹 💟 | Cereta la grataria in la juenzar - T Gorianimar - C |                        | Constant appartant Television Television Television Constant Constant Const |
|         |   |                                |                                                                                              |                                                            |                                                       |                                                     |                   |                                                       |                                                     |                        |                                                                                                    |
|         |   | Aktif                          | 🗸 Aktif                                                                                      | 🗸 Aktif                                                    | Aitif                                                 | Aktif                                               | √ Aktif           | Auf Auf                                               | Ast                                                 | ₹ Akf                  | V Akt                                                                                                    |
|         |   | IP SANTRAL TÜRÜ:               | IP SANTRALTÜRÜ:                                                                              | IP SANTRAL TÜRÜ:                                           | IP SANTRALTÜRÜ:                                       | IP SMTRALTÖRÖ:                                      | P SMITRAL TÜRÜ:   | P SATARA (100).                                       | P sources (bb)                                      | P saman fob            | P same, tin)                                                                                                    |
|         |   | Genel<br>IP ADRESI:            | Genel<br>IP ADRESI:                                                                          | Genel<br>IP ADRESI:                                        | Genel IP ADRESE                                       | Genel                                               | Const<br>P Agesti | Gond<br>y Lonsi:                                      | Gend<br>अ Asstal                                    | Gend<br>P Adds         |                                                                                                    |
|         |   |                                |                                                                                              |                                                            |                                                       |                                                     |                   |                                                       |                                                     |                        |                                                                                                    |
|         |   | SERVİS IP ADRESİ:              | SERVIS IP ADRESI:                                                                            | SERVIS IP ADRESI:                                          | SERVIS IP ADRESI:                                     | SERVIS IP ADRESI:                                   | Striki PARISI     | Stroke Anetsia                                        | Strik in Adrils                                     | Story Protect          | 100 P 4035                                                                                                    |
|         |   | CLICK2CALL URL:                | CLICK2CALL URL:                                                                              | CLIONZCALL URL:                                            | CLORZALLUR:                                           | clipackit uk:                                       | CLORONAL URL      | Cloopel UR:                                           |                                                     |                        |                                                                                                    |
|         |   |                                |                                                                                              |                                                            |                                                       |                                                     |                   |                                                       |                                                     |                        |                                                                                                    |
| ž       |   | KULLANICI ADI:                 | KULLANICI ADI:                                                                               | KULLANICI ADI:                                             | KURLANICI ADI:                                        | KULANICIAD:                                         | KULLAUCI AD:      | NRLINGE AD:                                           | KLANG AD                                            | RLANDAR                |                                                                                                    |
| Č       | L | ŞİFRE:                         | Sifre:                                                                                       | ŞİFRE:                                                     | Şirre:                                                | sine:                                               |                   | Sine -                                                |                                                     |                        |                                                                                                    |
| ž       | L |                                |                                                                                              |                                                            |                                                       |                                                     |                   |                                                       |                                                     |                        |                                                                                                    |
|         |   |                                |                                                                                              |                                                            |                                                       |                                                     |                   |                                                       |                                                     |                        |                                                                                                    |
|         |   |                                |                                                                                              |                                                            |                                                       |                                                     |                   |                                                       |                                                     |                        |                                                                                                    |
|         | L |                                |                                                                                              |                                                            |                                                       |                                                     |                   |                                                       |                                                     |                        |                                                                                                    |
| eri     |   |                                |                                                                                              |                                                            |                                                       |                                                     |                   |                                                       |                                                     |                        |                                                                                                    |
|         | L |                                |                                                                                              |                                                            |                                                       |                                                     |                   |                                                       |                                                     |                        |                                                                                                    |
|         | Ľ |                                |                                                                                              |                                                            |                                                       |                                                     |                   |                                                       |                                                     |                        |                                                                                                    |
|         | Ľ |                                |                                                                                              |                                                            |                                                       |                                                     |                   |                                                       |                                                     |                        |                                                                                                    |
|         |   |                                |                                                                                              |                                                            |                                                       |                                                     |                   |                                                       |                                                     |                        |                                                                                                    |
| >       |   |                                |                                                                                              |                                                            |                                                       |                                                     |                   |                                                       |                                                     |                        |                                                                                                    |
|         |   |                                |                                                                                              |                                                            |                                                       |                                                     |                   |                                                       |                                                     |                        |                                                                                                    |
|         |   |                                |                                                                                              |                                                            |                                                       |                                                     |                   |                                                       |                                                     |                        |                                                                                                    |
| manları |   |                                |                                                                                              |                                                            |                                                       |                                                     |                   |                                                       |                                                     |                        |                                                                                                    |
|         |   |                                |                                                                                              |                                                            |                                                       |                                                     |                   |                                                       |                                                     |                        |                                                                                                    |
|         |   |                                |                                                                                              |                                                            |                                                       |                                                     |                   |                                                       |                                                     |                        |                                                                                                    |
|         |   |                                |                                                                                              |                                                            |                                                       |                                                     |                   |                                                       |                                                     |                        |                                                                                                    |
|         |   |                                |                                                                                              |                                                            |                                                       |                                                     |                   |                                                       |                                                     |                        |                                                                                                    |
|         | L |                                |                                                                                              |                                                            |                                                       |                                                     |                   |                                                       |                                                     |                        |                                                                                                    |
| anları  | L |                                |                                                                                              |                                                            |                                                       |                                                     |                   |                                                       |                                                     |                        |                                                                                                    |
|         | Ľ |                                |                                                                                              |                                                            |                                                       |                                                     |                   |                                                       |                                                     |                        |                                                                                                    |
|         |   |                                |                                                                                              |                                                            |                                                       |                                                     |                   |                                                       |                                                     |                        |                                                                                                    |
| m       |   |                                |                                                                                              |                                                            |                                                       |                                                     |                   |                                                       |                                                     |                        |                                                                                                    |

#### III. Aşama

Logo CRM arayüzünde Tanımlar Güvenlik Kullanıcılar ekranından IP santral bilgileri girilir.

#### Bilgilendirme

Her bir kullanıcı için ip santral agent id, ip santral dahili bilgisi ve arama geldiğinde aksiyon seçimini yapmalısınız. IP santralden çağrı geldiğinde; hangi kullanıcının hangi dahili ile eşlemesinin sağlanması için gereklidir. Kullanıcı aksiyon bilgisi (keypress) seçenekleri ile çağrıyı karşılar.

| ≡ <sup>1990</sup> CRM                 |                                                                                                    | 🔲 🏪 Hali oluştur 👌 🐥 🥵 System Administrator 🗸                                                                          |
|---------------------------------------|----------------------------------------------------------------------------------------------------|----------------------------------------------------------------------------------------------------|
| ,⊅ Ana                                | Kullanci                                                                                                    | 🛞 Yeni Kutlanıcı Kaydet                                                                                                |
| V Bölümler                            | • System Parimistation                                                                                                    |                                                                                                    |
| ✓ Satış & Pazarlama                   | KULLANICI                                                                                                    |                                                                                                    |
| ✓ Genel                               | KULLANICI ADI:                                                                                                    | ÖNDEĞER ENTEGRASI'ON SETİ:                                                                                             |
|                                       | LOGO                                                                                                    | ·-                                                                                                    |
| <ul> <li>Analiz</li> </ul>            |                                                                                                    | ERP KULLANIQ ADI:                                                                                                    |
| > Tanımlar                            | Akof                                                                                                    | EIP KULLANICI SITRESI:                                                                                                 |
| Firmalar 🗸                            | Ilk Giriste Sifre Delistirme                                                                                                    |                                                                                                    |
| Aktiviteler 🗸 🗸                       |                                                                                                    | TEXLIF SATESA ÇEVRILDİKTEN SONBA AKSİYON:                                                                              |
| Firsatlar 🗸                           | Sisteme sirisini engelle                                                                                                    | Kullanıcı seçebilir                                                                                                    |
| Kampanyalar 🗸 🗸                       | and the second first second second seco | -                                                                                                    |
| Teklifler 🗸 🗸                         | Sistem yöneticisi                                                                                                    | Mobil Kullan                                                                                                    |
| Sözlesmeler 🗸                         | ph:                                                                                                    | FIRMA KAYDEDILDIĞINDE ERP AKSIYONU:                                                                                    |
| 100                                   | Turkish                                                                                                    | Kullanciya sor                                                                                                    |
| · · · · · · · · · · · · · · · · · · · | Cinshet:                                                                                                    | · NETSIS ONDEGER ŞUBE KODU:                                                                                            |
| Destek Kayıtları                      | Erkek                                                                                                    | ÜRÜH KAYDEDILÄNDE ERP AKSIYONU:                                                                                        |
| Orünler 🗸 🗸                           | RESMURL:                                                                                                    | Kullaniciya sor                                                                                                    |
| Kişisel Veriler 🗸 🗸                   |                                                                                                    | Lütfen bu kullanıcının program açılışında Netsis uygulamasına bağlanırken kullanılacağı şubenin sadece kodunu giriniz. |
| Entegrasyon Setleri                   |                                                                                                    |                                                                                                    |
| Adres 🗸 🗸                             | kisi                                                                                                    |                                                                                                    |
| e-Postalar 🗸 🗸                        |                                                                                                    |                                                                                                    |
| Güvenlik >                            |                                                                                                    | FOTOGRAF:                                                                                                    |
| Kullanıcılar                          | System                                                                                                    |                                                                                                    |
| Poller                                | Administrator                                                                                                    |                                                                                                    |
|                                       | ORTA İSİM:                                                                                                    |                                                                                                    |
| Aksiyon tetkilendirme                 |                                                                                                    |                                                                                                    |
| Kullanıcı Erişim Hakları              | DOĞUM GÜNÜ:                                                                                                    |                                                                                                    |
| Kullanıcı Günlükleri                  | · · · · · · · · · · · · · · · · · · ·                                                                                                    |                                                                                                    |
| Kişi Toplu Anonimleştirme             |                                                                                                    |                                                                                                    |
| Firma Toplu Anonimleștirme            | IP SANTRAL                                                                                                    |                                                                                                    |
| Kişi KVKK Bilgileri Toplu Giriş       | mearnu seurin.                                                                                                    |                                                                                                    |
| Firma KVKK Bilgileri Toplu Giriş      | 911                                                                                                    |                                                                                                    |
| Mobil Cihaz Listesi                   | IP SANTRAL DAHÂLÊ                                                                                                    |                                                                                                    |
| Logo Flow Kullanza Eslestirme         | 911                                                                                                    |                                                                                                    |
| Otematik Circular                     | ARMA GELDIČINOE AKSINON:                                                                                                    |                                                                                                    |
| Otomatik Golevier                     | Arayan firma/kisiyi <u>pobug</u> ekranda göster                                                                                                    |                                                                                                    |
| Diger                                 | Arayan firma/kişiyi popup ekranda göster                                                                                                    |                                                                                                    |
| V Raporlar                            | Yeni bir teklif aç                                                                                                    |                                                                                                    |
|                                       | Yeni bir destek kaydı aç                                                                                                    |                                                                                                    |
|                                       | Arayan nirma veya kişi sayrasına git                                                                                                    |                                                                                                    |
|                                       |                                                                                                    |                                                                                                    |

Arama Geldiğinde Aksiyon (Keypress) Oluşumu

Keypress oluşturmak için öncelikle j-Son yapısına ihtiyaç duyulur. Keypress 'in karşılığındaki numara arama geldiğindeki aksiyonları oluşturur.

## Örnek J-Son yapısı

{

"callUniqueId": "A000001",

"extension": "911",

"agentId": "911",

"callerId": "05334979714",

"keypress":"1"

}

#### Bilgilendirme

Keypress: Arama geldiğindeki aksiyon bilgilendirme numarasıdır.

#### 1- Arayan firma/kişiyi popup ekranda göster

Arayan kişinin firma veya kişi kartında telefon bilgisi varsa ve arayan kişi bilgisini ekranda görüntülemesini sağlar. Keypress olarak seçim bilgisi "1" dir.

| Firma<br>IP Santral Firması                                                                          |                                                                           | Tama |
|----------------------------------------------------------------------------------------------------|---------------------------------------------------------------------------|------|
| () Firma (E) ERP                                                                                     |                                                                           |      |
| Filma xx000-           00000019           UNVAR:           IP Santral Firmasi           Filma no.02: | E POSTA ARRESI-1:<br>E POSTA ARRESI-2:<br>E POSTA ARRESI-3:<br>E THETLER: |      |
| SATIŞ TEMBİLDİSİ:<br>KULLANCILARA BİLDİR:                                                            |                                                                           |      |

#### Bilgilendirme

Keypres "1" olarak seçilirse, sadece firma veya kişi kartını görüntüler herhangi bilgi ekleme veya düzeltme işlemi yapılmaz.

#### 2- Yeni bir teklif aç

Arayan kişinin firma veya kişi kartında telefon bilgisi varsa ve arayan kişi bilgisini ekleyerek, ekli olan firma veya kişinin telefon bilgisini karşılayarak yeni teklif ekranı açar. Keypress olarak seçim bilgisi "2" dir.

|                                                                                                    |                                                                                                    | Santral meşgul                                                                                                    | Netsis Y                                                                                                    | + Hızlı oluştur                                                                                                    | Caller ID <sup>m</sup> Administrator                                                           |
|----------------------------------------------------------------------------------------------------|----------------------------------------------------------------------------------------------------|----------------------------------------------------------------------------------------------------|----------------------------------------------------------------------------------------------------|----------------------------------------------------------------------------------------------------|------------------------------------------------------------------------------------------------|
| ✓ Teklif - 31 IIII işlemler → Görür                                                                                                    | ümler 👻                                                                                                    |                                                                                                    |                                                                                                    |                                                                                                    | 2 ① Yeni Kullanıcı Kay                                                                         |
| Tekif Gccett<br>0,00 TL                                                                                                    | FRMA:           00000019 - IP Santral Firmasi           xl51:           samp Transluctisk:           Table:           27.05.2022 13:16           scccenuLik Trahihe: | Q     ✓     ✓       V+     I       V+     I       It:     III:       III:     III:       III:     III:                                                                                                    | ~+<br>~+                                                                                                    | ADRES:<br>SEVAVIVAT ADRESI:<br>DURUM:<br>Devam ediyor                                                                                                    | ~ + <u>0</u><br>~ + <u>0</u>                                                                   |
| III Orünler ⊞ Detaylar E ERP ⊕ İlişki                                                                                                    | li Kayıtlar 🗑 Rakipler                                                                                                    |                                                                                                    |                                                                                                    | asraflar ▼ ↑ ↓                                                                                                    | 🗓 💬 Taşı 🛞 🗸 Dışa akt                                                                          |
|                                                                                                    |                                                                                                    | 🖓 🗑 🖬 🕂 🖽 Urun geçmiş                                                                                                    |                                                                                                    |                                                                                                    |                                                                                                |
| NO A Y                                                                                                    | SATIR TÜRÜ Y ÜRÜN KODU                                                                                                    | V         V         Image: Constraint of the second second | Y BIRIM                                                                                                    | T BIRIM FIVAT                                                                                                    | ∀ döviz türü ∀ İn                                                                              |
| NO ^ Y                                                                                                    | SATIR TÜRÜ Y ÜRÜN KODU                                                                                                    | Image: Solution group     Image: Solution group       Image: Solution group     Image: Solution group       Image: Solution group     Image: Solution group <t< th=""><th>Y BIRIM</th><th>T BIRIM FIYAT</th><th>Υ DÖVİZ TÜRÜ Υ İN</th></t<>                                                                                                    | Y BIRIM                                                                                                    | T BIRIM FIYAT                                                                                                    | Υ DÖVİZ TÜRÜ Υ İN                                                                              |
| N0 A T                                                                                                    | SATIR TÜRÜ V ORÜN KODU                                                                                                    | V     V     Harris III       V     0x0n     V     Mikrar       Gösterilecek kayıt yok                                                                                                    | Y Birim                                                                                                    | BIRIM FIVAT                                                                                                    | ע dôvíztűrü ע in                                                                               |
| МО А Т                                                                                                    | SATIR TÜRÜ 🦞 ÜRÜN KOCU                                                                                                    | ♥     0R0N     ∧     ♥     Mintage       Gösterilecek kayıt yok                                                                                                    | Y BIRIM                                                                                                    | Y BIRIM FIYAT                                                                                                    | Ψ DOVIZTÜRÜ Ψ IN                                                                               |
| 0 Kayıt                                                                                                    | SATIR TÜRÜ Y ÜRÜN KOCU                                                                                                    | ♥     0R0N     ∧     ♥     Mintagena       Gösterilecek kayıt yok                                                                                                    | Y Birit                                                                                                    | BIRIM FIVAT                Ø Kolon I                                                                                                    | Total     Total       Total     Total       Bagliklan     Total       Total     Total          |
| 0 Kayıt<br>ssert/F3 - Yeni satır ekle, F2 - Düzeltme modu, F4 - Satırı kayc                                                                                                    | SATIR TÜRÜ Y ÜRÜN KOOU                                                                                                    | ♥     0R0N     ∧     ♥     Mintage       Gösterilecek kayıt yok                                                                                                    | ♥ BRM                                                                                                    | Image: Second Second | Tooviz türü     Tooviz türü       Tooviz türü     Tooviz türü       Başlıkları     Tooviz türü |
| 0 Kayıt<br>Sert/F3 - Yeni satır ekle, F2 - Düzeltme modu, F4 - Satırı kayc<br>'erel para toplamları                                                                                                    | SSTIR TÜRÜ Y ÜRÜK KOCU                                                                                                    | ♥     0R0N     N     ♥     Mikrae       Gösterilecek kayıt yok                                                                                                    | V BRM                                                                                                    | Isitim rivat           Image: Second state           Image: Second state           Image: Second                                                                                                    | T     DÓVÍZ TÜRÜ     T     I       Başlıkları     •)     15 Kayıt     •)     •                 |
| 0 Kayıt<br>Sartı/F3 - Yeni satır ekle, F2 - Düzeltme modu, F4 - Satırı kayı<br>'erel para toplamları<br>rı') Musiki Toru-Mit:<br>rı') Nusiki Kor.<br>H) Toru-Mi Kor.                                                                                                    | SATIR TÜRÜ 🤍 ÜRÜH KODU                                                                                                    | ♥         0x0xxxxxxxxxxxxxxxxxxxxxxxxxxxxxxxxxx                                                                                                    | Image: Second second second | Image: Second second second        | Total     Total       Total     Total       Bayladan     Total       Total     Total           |
| NO         V           0 Kayıt         V           vsert/F3 - Yeni satır ekle, F2 - Düzeltme modu, F4 - Satın kayıt           'erel para toplamları           119 MASIMF.           119 INASIMF.           119 INASIMF.  < | SATIR TÜRÜ V ORÜH KOOU                                                                                                    | ♥         0x0x         ♥         Mixtae           Gösterilecek kayıt yok         Gösterilecek kayıt yok             Teklif dövizi toplan           0,00 (T0) MASIBAT:           0,00 (T0) MASIBAT:           0,00 (T0) MASIBAT:           0,00 (T0) MASIBAT:           0,00 (T0) MASIBAT:           0,00 (T0) MASIBAT:           0,00 (T0) MASIBAT:           0,00 (T0) CT15M VERGES           0,00 (T0) CT15M VERGES           0,00 (T0) CT15M VERGES                                                                                                    | TOTANE                                                                                                    | T     BitM Phat         Image: Control of Control of                                          | V DOVÍZ TORO V I                                                                               |
| NO         Y           0 Kayıt         V           vsert/F3 - Yeni sabr ekle, F2 - Düzeltme modu, F4 - Satın kayıt           Yerel para toplamları           rıyı MASBAR:           rıyı MASBAR:           rıyı MASBAR:           rıyı MASBAR:           rıyı MASBAR:           rıyı MASBAR:           rıyı MASBAR:           rıyı MASBAR:           rıyı MASTORUM:           rıyı MASTORUM:                                                                                                    | SATIR TÜRÜ V ORÜH KOOU                                                                                                    | Y         0x0x         Y         Mixtae           Gösterilecek kayıt yok         Gösterilecek kayıt yok             Teklif dövizi toplan           0,00 (T0) MASIBAT:           0,00 (T0) MASIBAT:           0,00 (T0) MASIBAT:           0,00 (T0) MASIBAT:           0,00 (T0) MASIBAT:           0,00 (T0) MASIBAT:           0,00 (T0) MASIBAT:           0,00 (T0) MASIBAT:           0,00 (T0) CETISI VERSISI TOPUAN:           0,00 (T0) CETISI VERSISI TOPUAN:           0,00 (T0) CETISI VERSISI TOPUAN:           0,00 (T0) CETISI VERSISI TOPUAN:           0,00 (T0) CETISI VERSISI TOPUAN:           0,00 (T0) CETISI VERSISI TOPUAN:           0,00 (T0) CETISI VERSISI TOPUAN:           0,00 (T0) CETISI VERSISI TOPUAN:           0,00 (T0) CETISI VERSISI TOPUAN:                                                                                                    | V BRIM                                                                                                    | T     Birlin Pivar         Image: Control of Control of Contro of Control of Control of Control of Control of Control o                                         | Todvíz TÖRO     Todvíz TÖRO       Baglildan     V)       15 Kayet     V)                       |
| NO         V           O Kayıt         Insert/F3 - Yeni satır ekle, F2 - Düzeltme modu, F4 - Satın kayıt           (refl para toplamları         Iryi MASRA:           (ryi MASRA:         Iryi MASRA:           (ryi MASRA:         Iryi MASRA:           (ryi Dotalit TopLAN:         Iryi MASRA:           (ryi Cortunt Koy.         Iryi Dotalit TopLAN:           (ryi Cortunt Koy.         Iryi Dotalit Mortuna:           (ryi Cortunt Koy.         Iryi Dotalit Mortuna:           (ryi Cortunt Koy.         Iryi Dotalit Mortuna:           (ryi Cortunt Koy.         Iryi Dotalit Mortuna:           (ryi Cortunt Koy.         Iryi Dotalit Mortuna:           (ryi Dotalit Mortuna:         Iryi Dotalit Mortuna:           (ryi Packal Sisourrosu:         Iryi Packal Sisourrosu:                                                                                                    | SATIR TÜRÜ V ÜRÜN KOOU                                                                                                    | ОВОМ         ОПЛАНИИ         ОПЛАНИИ           7         080М         N         Y         МАКТАК           Gödsterliecek kayıt yok         Gödsterliecek kayıt yok         Gödsterliecek kayıt yok           Teklif dövizi topları           0,00         (TD) MASIMAT:         0,00         (TD) MASIMAT:           0,00         (TD) MASIMAT:         0,00         (TD) MASIMAT:           0,00         (TD) MASIMAT:         0,00         (TD) MASIMAT:           0,00         (TD) MASIMAT:         0,00         (TD) MASIMAT:           0,00         (TD) GELT (TARTIA VERIGIS         0,00         (TD) MASIMAT:           0,00         (TD) FORMANDO:         0,00         (TD) FORMANDO:           0,00         (TD) FORMANDO:         0,00         (TD) FORMANDO:           0,00         (TD) FORMANDO:         0,00         (TD) FORMANDO:           0,00         (TD) FORMANDO:         0,00         (TD) FORMANDO:           0,00         (TD) FORMANDO:         0,00         (TD) FORMANDO:           0,00         (TD) FORMANDO:         0,00         (TD) FORMANDO:                                                                                                    | V BIRIM                                                                                                    | Image: Second second second | Toology     Toology       Bagdidian     Toology       (15 Kayat     (100)                      |

## 3- Yeni bir destek kaydı aç

Arayan kişinin firma veya kişi kartında telefon bilgisi varsa ve arayan kişi bilgisini ekleyerek, yeni bir destek kaydı açar. Keypress olarak seçim bilgisi "3" dür.

|                                                                                               | 🕞 Samtral meggal 🛑 📫 🔶 🕂 Hizli oluştur 📩 🦨 💽 Galler 10 *** Administrator 🗸 |
|-----------------------------------------------------------------------------------------------|----------------------------------------------------------------------------|
| < Destek kaydı 💷 İşlemler 👻 🝸 Görünümler 👻                                                    | Control Reflection     Kaydet                                              |
| 🚚 Destek kaydı 🙊 Atamalar 📖 Durum geçmişi 🗃 Hazırlanan formlar 🕀 İlişkili kayıtlar 🛞 Resimler |                                                                            |
|                                                                                               |                                                                            |
| Firma                                                                                         | Temel bilgi                                                                |
| FIRMAC                                                                                        | DESTEK ID:                                                                 |
| 00000019 - IP Santral Firması Q 🧳 + 🗇                                                         | T-000004                                                                   |
| kişi:                                                                                         | ANA DESTEK ID:                                                             |
| ·+0                                                                                           | T-000004                                                                   |
|                                                                                               | Ana kayıt                                                                  |
|                                                                                               | TANIR                                                                      |
|                                                                                               |                                                                            |
|                                                                                               | TARIH:                                                                     |
|                                                                                               | ZI NOZOZZ<br>TAHMINI RITIS TARIHI-                                         |
|                                                                                               |                                                                            |
|                                                                                               | TAMAMLANMA TARİHİ:                                                         |
|                                                                                               |                                                                            |
| Kategori                                                                                      | Atama/Durum                                                                |
| ANA KATEGORÍ:                                                                                 | ATANAN:                                                                    |
| ·+ û                                                                                          | · -                                                                        |
| ALT KATEGOR:                                                                                  | ATANAN DEPARTMAN:                                                          |
| ·+ô                                                                                           | v-                                                                         |
| TÜR:                                                                                          | durum:                                                                     |
| ·+ □                                                                                          | V-                                                                         |
| Dižer                                                                                         |                                                                            |
|                                                                                               | Auro iv-                                                                   |
|                                                                                               | Normal                                                                     |
|                                                                                               | ETIKETLER:                                                                 |
|                                                                                               |                                                                            |
|                                                                                               | KULLANICILARA BİLDİR:                                                      |
|                                                                                               |                                                                            |
|                                                                                               |                                                                            |
| Sistem Bilgisi                                                                                |                                                                            |
| OLUŞTURMA BİLGİSİ:                                                                            | SON GÜNCELLEME:                                                            |
|                                                                                               |                                                                            |
|                                                                                               |                                                                            |

#### 4- Arayan firma veya kişi sayfasına git

Arayan kişinin firma veya kişi kartında telefon bilgisi varsa ve arayan kişi bilgisini ekler ve Keypress-4 seçili ise ilgili firma veya kişi kartını ekrana getirir. Keypress olarak seçim bilgisi "4" dür.

| О <b>А</b> га       | Kiej                                  |                                 |                                 |             |                |                      |                         |                         | Gelen çağrı: 533<br>4 | 134979714 - IVR seçir |
|---------------------|---------------------------------------|---------------------------------|---------------------------------|-------------|----------------|----------------------|-------------------------|-------------------------|-----------------------|-----------------------|
| N Bölümler          | Firat Yavuz                           | T Görünümler *                  |                                 |             |                |                      |                         |                         | U Yeni                | Firma Kaydet          |
| Deslance            |                                       | AD:                             |                                 | SOYAD:      |                |                      | FIRMA:                  |                         |                       |                       |
| Daşıangıç           |                                       | Firat                           |                                 | Yavuz       |                |                      | 770.01.03 - LOGO YAZILI | м                       |                       | Q 🖌 + C               |
| Paylaşımlar         |                                       | ORTA İSİM:                      |                                 | ANA SEKTÖR: |                |                      | KİŞİ ROLÜ:              |                         |                       |                       |
| Bildirimler         |                                       |                                 |                                 | Eğlence     |                | ~ + ů                |                         |                         |                       | ~ + Č                 |
| Kişiler             |                                       | SATIŞ TEMSİLCİSİ:               |                                 | DOĞUM GÜNÜ: |                |                      |                         |                         |                       |                       |
| Firmalar            |                                       | 22 CEMEREN                      | $\alpha \Box + \Box \checkmark$ | chuchurz    |                | ~                    | Kullanımda              |                         |                       |                       |
| Takvim              |                                       | IŞ ÜNVANI:                      | v + m                           | Erkek       |                |                      |                         |                         |                       |                       |
| Görevler            | 0 🛷                                   |                                 |                                 | LINCK       |                | -                    |                         |                         |                       |                       |
| Dokümanlar          | ~                                     |                                 |                                 |             |                |                      |                         |                         |                       |                       |
| Destek Kayıtları    | ✓ Genel 🕀 İlişkili kayıtlar İşlem Li: | steleri Günlükler KVKK Yorumlar |                                 |             |                |                      |                         |                         |                       |                       |
| Notlar              | ILETISIM BILGILEDI                    |                                 |                                 |             | ADDES BILGILED |                      |                         |                         |                       |                       |
| Yakınımdakiler      |                                       |                                 |                                 |             | NDRED DIEGIEER |                      |                         |                         |                       |                       |
| e-Postalar          |                                       |                                 |                                 |             |                |                      |                         |                         | a                     |                       |
| Hatırlatmalar       | (+) Ekle                              |                                 | <ul> <li>Dışa aktar</li> </ul>  | *           | (+) Ekle       |                      |                         | 關於                      | \$⁄ ₩ ▼               | Dışa aktar            |
| 🗸 Satış & Pazarlama | TELEFON NUMARASI                      |                                 | ∧ ∀ VARSAYILAN                  | Y           | AD             | RES TŪRŪ 🍸 TAM       | ADRES                   |                         | <b>^</b> 7            | SEVKİYAT ADRESİ       |
| ✔ Genel             | •••• Cep Tel +90 05334979714          |                                 |                                 |             |                | Gösterilecek kavıt l | oulunamadı aradığınız k | riterler ile <b>ven</b> | i kavıt olusturur     | n.                    |
| ✓ Analiz            |                                       |                                 |                                 |             |                | ,                    |                         |                         |                       |                       |
| ✓ Tanımlar          | WEB ADRESI-1:                         | E-posta 1                       |                                 |             |                |                      |                         |                         |                       |                       |
| V Raporlar          | WEB ADRESI-2:                         | + E-posta Ekle                  |                                 |             |                |                      |                         |                         |                       |                       |
|                     |                                       |                                 |                                 |             |                |                      |                         |                         |                       |                       |
|                     |                                       |                                 |                                 |             |                |                      |                         |                         |                       |                       |
|                     | man is carried and                    |                                 |                                 |             |                |                      |                         |                         |                       |                       |

#### Chrome Eklentisi

#### Google Eklentisi ile "Rest Web Service Client" Edilmesi

Chrome tarayıcıdan IP Santral gönderimini kontrol etmek için Chrome eklentisi "Rest Web Service Client" eklentisi chrome tarayıcıya kurulur.

|                                              |                               |                                                                                                    |                             | ,                            |                              |                |         |         |             |                   |                    |
|----------------------------------------------|-------------------------------|----------------------------------------------------------------------------------------------------|-----------------------------|------------------------------|------------------------------|----------------|---------|---------|-------------|-------------------|--------------------|
| ← → C 🌾 SureUtils » REST API Client   chr    | ome-extension://dgkahgnanakhl | gjkeefeddoeoinbobbk/index.h                                                                                                    | tml                         |                              |                              |                |         |         |             | <b>₽</b> <i>€</i> | 🖈 🔁 🗱 🚺            |
| 🗓 j-platform 🗱 GoToWebinar   GoT 🚥 LOGO YAZI | LIM 📭 Logo Forum - Neto 🗙     | Üslup - Stil Kılavuzu 🬰 Logo                                                                                                    | Flow - OneDrive             | rünler - LOGO CRM 🛛 🕬 Logo D | ocs 🛛 🚳 Geçici Posta - Tek k | LOGO E-ÖĞRENME | M Gmail | YouTube | 🛃 Haritalar | / SosyaLogo       | (18) YouTube Premi |
|                                              | 🔁 SureUti                     | ls » REST API                                                                                                    | Client                      |                              |                              |                |         |         |             |                   |                    |
|                                              | Request                       |                                                                                                    |                             |                              |                              |                |         | ,       |             |                   |                    |
|                                              |                               |                                                                                                    |                             |                              |                              |                |         |         |             |                   |                    |
|                                              | URL                           | http://10.122.122                                                                                                    | .70/logocrm/Default         | .aspx/IPS_callAnswered       |                              |                |         |         |             |                   |                    |
|                                              | Method                        | GET POST                                                                                                    | PUT DELETE                  | HEAD OPTIONS                 |                              |                |         |         |             |                   |                    |
|                                              | Headers                       | Encoding                                                                                                    | UTF-8                       |                              |                              |                | ~       |         |             |                   |                    |
|                                              |                               | Content-Type                                                                                                    | application/j               | son                          |                              |                | ~       |         |             |                   |                    |
|                                              | Additional Headers            | s Add                                                                                                    |                             |                              |                              |                |         |         |             |                   |                    |
|                                              | Data                          | {<br>" <u>callUniqueld</u> ". "A<br>" <u>actension</u> ". "911<br>" <u>acatuld</u> ". "911",<br>" <u>callerid</u> ". "05334<br>"keypress"."3"<br>} | \000001",<br>",<br>979714", |                              |                              |                |         |         |             |                   |                    |
|                                              |                               |                                                                                                    |                             |                              |                              | Cle            | ar Subr | nit     |             |                   |                    |
|                                              | L                             |                                                                                                    |                             |                              |                              |                |         |         |             |                   |                    |
|                                              | Response                      |                                                                                                    |                             |                              |                              |                |         | 7       |             |                   |                    |
|                                              | Status                        | 200 OK                                                                                                    |                             |                              |                              |                |         |         |             |                   |                    |
|                                              | Headers                       | cache-control:                                                                                                    | private, max-a              | ge=0                         |                              |                |         |         |             |                   |                    |
|                                              |                               | content-length                                                                                                    | : 44                        |                              |                              |                |         |         |             |                   |                    |
|                                              |                               | content-type:                                                                                                    | application/jso             | n; charset=utf-8             |                              |                |         |         |             |                   |                    |
|                                              |                               | date: Fri, 27                                                                                                    | May 2022 10:19:             | 40 GMT                       |                              |                |         |         |             |                   |                    |
|                                              |                               | server: Micros                                                                                                    | oft-IIS/10.0                |                              |                              |                |         |         |             |                   |                    |
|                                              |                               | x-powered-by:                                                                                                    | ASP.NET                     |                              |                              |                |         |         |             |                   |                    |

**IP Santral, bir dahiliye çağrı geldiğinde** http://xxx.xxx.xxx/logocrm/Default.aspx/IPS\_callAnswered url bilgisiyle aşağıdaki gibi bir JSON bilgisini LOGOCRM'e gönderir. (Default.aspx/IPS\_callAnswered kısmı sabit değişmez).

```
{
"callUniqueId": "A000001",
"extension": "911",
"agentId": "911",
```

```
"callerId": "5334979714",
```

```
"keypress":"1"
```

}

Örnek j-son bilgisinde extension ve agenId bilgisini Logo CRM Tanımlar Kullanıcılar IP santral agent ID ve IP santral dahili bilgisine birebir girilir. CallerID kısmı ise firma veya kişi kartınızda telefon bilgisi olarak eklediğiniz alana denk gelir. Keypress ise arama geldiğinde aksiyon bilgilendirme başlıklarına denk gelir.

## Gönderim Başarısız Olursa;

Gönderim sırasında 401 "unauthorized" uyarısı alırsanız. Aşağıdaki bilgilendirmeyi takip ediniz.

```
İzin ve Yetkilendirme:
```

IP Santral Entegrasyonu kullanılmaya başlamadan önce **web.config** içerisine aşağıdaki yetkilendirme ayarının eklenmesi gerekmektedir. Ekleme yapıldıktan sonra <u>IIS yeniden başlatılmalıdır</u>.

```
<location path="Default.aspx">
```

<system.web>

<authorization>

<allow users="\*"/>

</authorization>

</system.web>

</location>

| 100 | >                                                           |
|-----|-------------------------------------------------------------|
| 167 |                                                             |
| 168 | For applications with a security system                     |
| 169 | <location path="DXX.axd"></location>                        |
| 170 | <system.web></system.web>                                   |
| 171 | <authorization></authorization>                             |
| 172 | <allow users="?"></allow>                                   |
| 173 |                                                             |
| 174 |                                                             |
| 175 |                                                             |
| 176 | <pre><location path="ImageResource.axd"></location></pre>   |
| 177 | <system.web></system.web>                                   |
| 178 | <authorization></authorization>                             |
| 179 | <allow users="?"></allow>                                   |
| 180 |                                                             |
| 181 |                                                             |
| 182 |                                                             |
| 183 | <location path="App_Themes"></location>                     |
| 184 | <system.web></system.web>                                   |
| 185 | <authorization></authorization>                             |
| 186 | <allow users="?"></allow>                                   |
| 187 |                                                             |
| 188 |                                                             |
| 189 |                                                             |
| 190 | <location path="MoveFooter.js"></location>                  |
| 191 | <system.web></system.web>                                   |
| 192 | <authorization></authorization>                             |
| 193 | <allow users="?"></allow>                                   |
| 194 |                                                             |
| 195 |                                                             |
| 196 |                                                             |
| 197 | <pre><location path="Images/Progress.gif"></location></pre> |
| 198 | <system.web></system.web>                                   |
| 199 | <authorization></authorization>                             |
| 200 | <allow users="?"></allow>                                   |
| 201 |                                                             |
| 202 |                                                             |
| 203 |                                                             |
| 204 | <location path="Error.aspx"></location>                     |
| 205 | <system.web></system.web>                                   |
| 206 | <authorization></authorization>                             |
| 207 | <allow users="?"></allow>                                   |
| 208 |                                                             |
| 209 |                                                             |
| 210 |                                                             |
| 211 | <location path="Images/HeaderBkg.gif"></location>           |
| 212 | <system.web></system.web>                                   |
| 213 | <authorization></authorization>                             |
| 214 | <allow users="?"></allow>                                   |
| 215 |                                                             |
| 216 |                                                             |
| 217 |                                                             |
| 218 | <location path="Images/ButtonBkg.gif"></location>           |
| 219 | <system.web></system.web>                                   |
| 220 | <authorization></authorization>                             |
| 221 | <allow users="?"></allow>                                   |
| 222 |                                                             |
| 223 |                                                             |

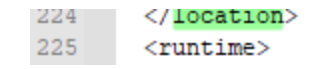

## Çağrı Kuyruğu

Çağrı kuyruğu gelen çağrıların görüntülendiği ekrandır. Kullanıcı o sırada ip santrali meşgul ise santral meşgul

ikonu kırmızı olarak görüntülenir. Kalanır ve çağrı kuyruğu liste ekran görüntülenir.

| ≡ °°°CRM            |                  |          |                  |     |        |            |    | ę                  |      |     |   |               | + Hızlı oluştu | r ta   |        | System |      |  |
|---------------------|------------------|----------|------------------|-----|--------|------------|----|--------------------|------|-----|---|---------------|----------------|--------|--------|--------|------|--|
| ,O Ara              |                  | C Destek | kaydı 🔲 İşlemler | • T |        |            |    |                    |      |     |   |               |                |        |        | ⊕ ¥    |      |  |
| ➤ Bölümler          |                  |          |                  |     |        |            |    |                    |      |     |   |               |                |        |        |        |      |  |
| 🗸 Satış & Pazarlama | Çağrı kuyruğu    |          |                  |     |        |            |    | -                  |      |     |   |               |                |        |        | Та     | imam |  |
| 🗸 Genel             | TARİH/SAAT       | ~ 7      | NUMARA           | V D | V LIHA | ÇAĞRI ID 🛛 | -  | MUHTEMEL ARAYAN    | TUŞL | ама | Y |               |                |        |        |        |      |  |
| 💙 Analiz            | 27.05.2022 09:35 |          | 05334979714      | 91  | 1      | A000001    | IF | IP Santral Firmasi | 2    |     |   |               |                |        |        |        |      |  |
| > Tanımlar          | 27.05.2022 09:35 |          | 05334979714      | 913 | 1      | A000001    | IF | P Santral Firması  | 2    |     |   |               |                |        |        |        |      |  |
| 2 Torminal          | 27.05.2022 13:16 |          | 05334979714      | 913 | 1      | A000001    | IF | P Santral Firması  | 2    |     |   |               |                |        |        |        |      |  |
| Firmalar            | 27.05.2022 13:19 |          | 05334979714      | 91  | 1      | A000001    | IF | P Santral Firması  | 3    |     |   |               |                |        |        |        |      |  |
| Aktiviteler         |                  |          |                  |     |        |            |    |                    |      |     |   |               |                |        |        |        |      |  |
| Firsatlar           |                  |          |                  |     |        |            |    |                    |      |     |   | 4 Kayıt 🛛 Kol | on Başlıkları  | ✓ 15 K | ayıt 🗸 | < 1/1  | ~ >  |  |
| Kampanyalar         |                  |          |                  |     |        |            |    |                    |      |     |   |               |                |        |        |        |      |  |
| Teklifler           |                  |          |                  |     |        |            |    |                    |      |     |   |               |                |        |        |        |      |  |

Çağrınızı kaydınızı kapatmadıysanız, çağrı kuyruğundan ilgili çağrının detayına gitmek istediğinizde işlemin tamamlanması istenir.

| PLANAL VANDANDANDANDANDANDANDANDANDANDANDANDANDA                             |
|------------------------------------------------------------------------------|
| naten kaydeditmeyen/bekteyen şieminiz var. Editen önce işleminizi tamamayın. |
|                                                                              |
|                                                                              |
|                                                                              |
|                                                                              |
|                                                                              |
|                                                                              |
|                                                                              |
|                                                                              |
|                                                                              |
|                                                                              |
|                                                                              |
|                                                                              |
|                                                                              |
|                                                                              |

#### Bilgilendirme

Logo CRM IP santral entegrasyonu için NetGSM ve Karel IP santral hizmeti sunan firmalardır. NetGSM veya Karel ile hizmet alındıktan sonraki aşamada Tanımlar Diğer IP Santral Ayarları detay bilgileri girmeniz gerekir.

## Uyarı

Kullanılacak IP Santral yazılımı Logo CRM 'den bilgi çekecek ise **rest servis** kullanım ihtiyacı olabilir. Rest Servis özelliği yalnızca **Logo CRM Enterprise** pakette <u>mevcuttur</u>.